# Installing Anaconda Python on a Windows 10 PC Rich Townsend

#### Download Anaconda Python 3.6 (https://www.anaconda.com/download/#windows)

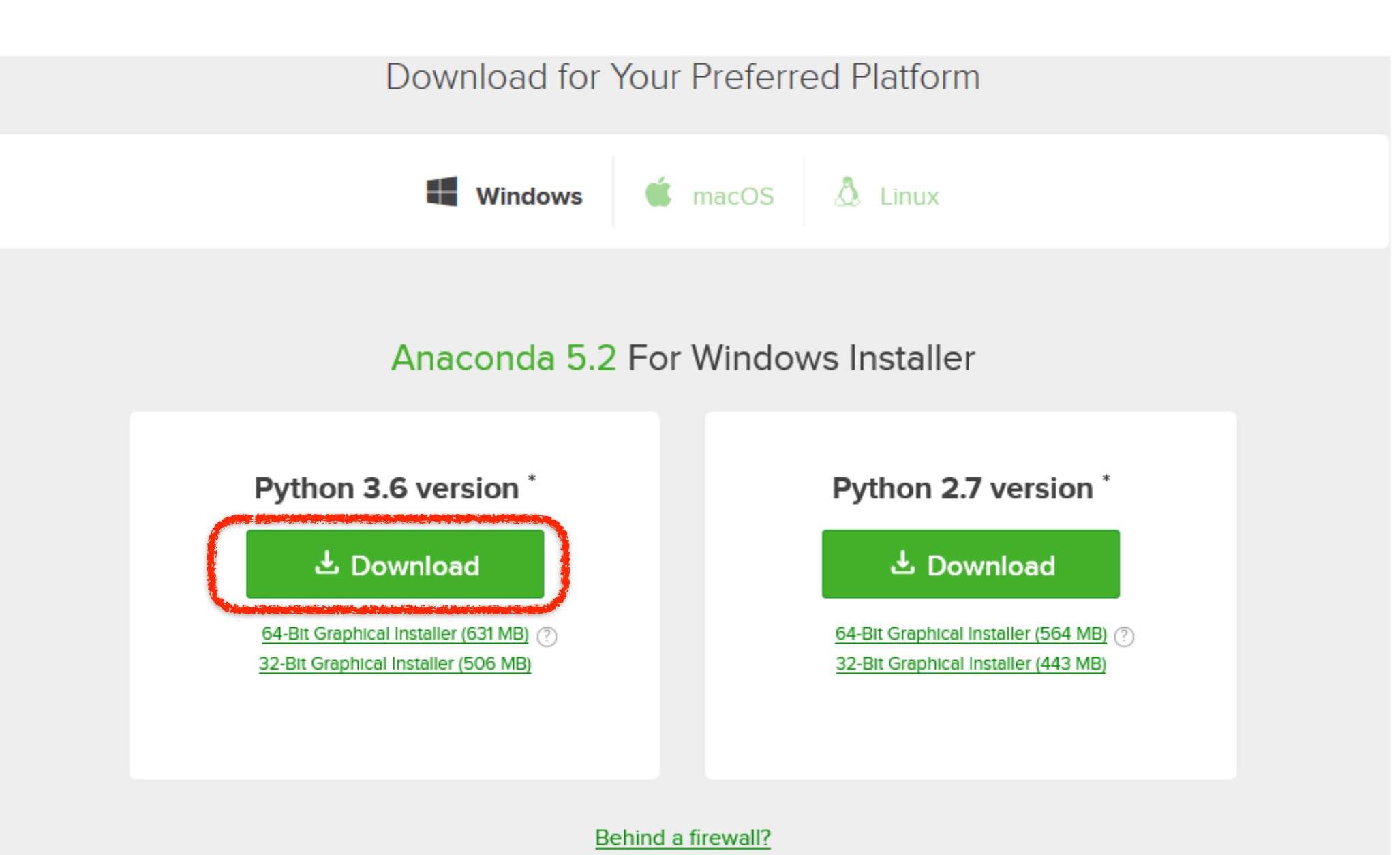

<sup>\*</sup>How to get Python 3.5 or other Python versions

Louiste Install ANACONDA

### You don't need the Cheat Sheet if you don't want it...

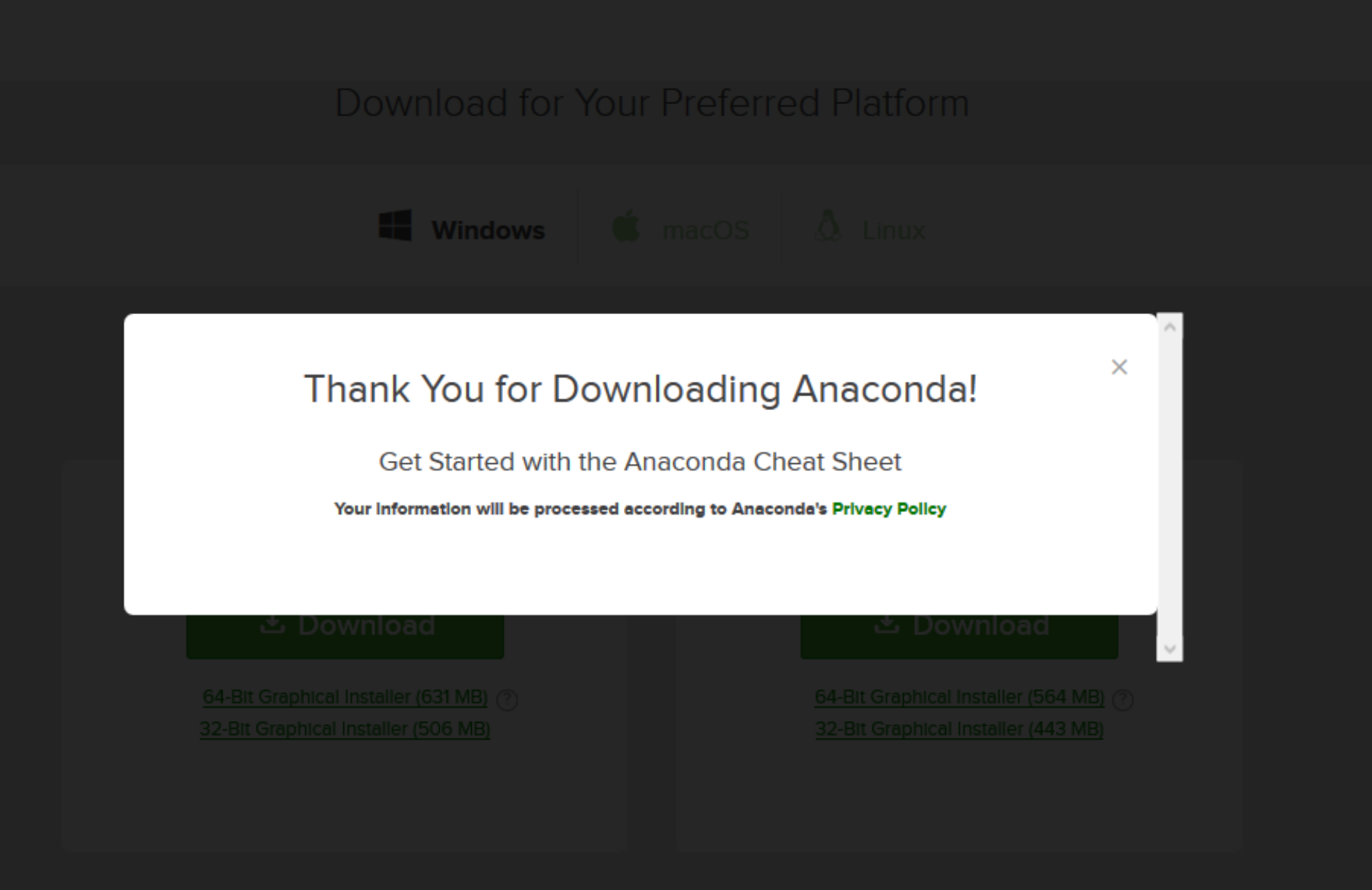

Behind a firewall? How to get Python 3.5 or other Python versions

### Open the downloaded file and begin the installation

#### Anaconda3 5.2.0 (64-bit) Setup

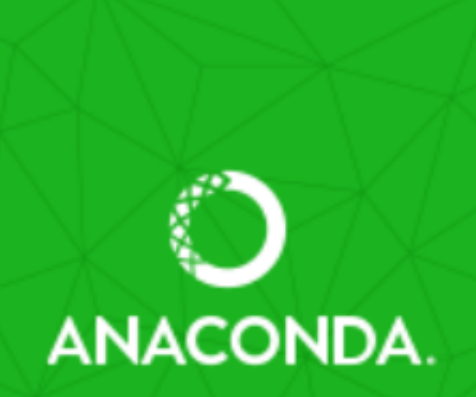

#### - 🗆 🗙

#### Welcome to Anaconda3 5.2.0 (64-bit) Setup

Setup will guide you through the installation of Anaconda3 5.2.0 (64-bit).

It is recommended that you close all other applications before starting Setup. This will make it possible to update relevant system files without having to reboot your computer.

Click Next to continue.

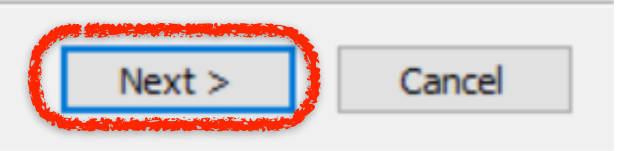

## Agree to the license

| O Anaconda3 5.2.0 (64-bit                                | ) Setup —                                                                                |             |
|----------------------------------------------------------|------------------------------------------------------------------------------------------|-------------|
|                                                          | License Agreement<br>Please review the license terms before installing Anac<br>(64-bit). | onda3 5.2.0 |
| Press Page Down to see th                                | e rest of the agreement.                                                                 |             |
| Anaconda End User Licens                                 | e Agreement                                                                              | ^           |
| Copyright 2015, Anacond                                  | a, Inc.                                                                                  |             |
| All rights reserved under t                              | he 3-clause BSD License:                                                                 |             |
| permitted provided that the                              | e following conditions are met:                                                          | . ~         |
| If you accept the terms of<br>agreement to install Anaco | the agreement, click I Agree to continue. You must acce<br>nda3 5.2.0 (64-bit).          | pt the      |
| Anaconda, Inc                                            |                                                                                          |             |
|                                                          | < Back I Agree                                                                           | Cancel      |

NB: Not all steps shown

## No need to install VSCode

| 🔾 Anaconda3 5.2.0 (64-bit                                                           | ) Setup                                                                                                    |                                                                                                    | _                                |                                   | $\times$ |
|-------------------------------------------------------------------------------------|----------------------------------------------------------------------------------------------------|----------------------------------------------------------------------------------------------------|----------------------------------|-----------------------------------|----------|
|                                                                                     | Anaconda3 5.2.0 (64-bit)<br>Microsoft Visual Studio Code                                                   | Installation                                                                                                    |                                  |                                   |          |
| Anaconda has partnere<br>Code is a free, open so<br>support for Python cod<br>more. | ed with Microsoft to bring you Vi<br>urce, streamlined cross-platforr<br>e editing, IntelliSense, debuggir | sual Studio Coo<br>n code editor v<br>ng, linting, vers                                                                                                    | de. Visu<br>vith exc<br>sion con | al Studio<br>ellent<br>itrol, and |          |
| To install Visual Studio (<br>connectivity.                                         | Code, you will need Administrate                                                                           | or Privileges an                                                                                                    | id Interi                        | net                               |          |
| Visual Studio Code Lice                                                             | nse                                                                                                    |                                                                                                    |                                  |                                   |          |
|                                                                                     | Install Microsoft VSCode                                                                                   |                                                                                                    |                                  |                                   |          |
|                                                                                     |                                                                                                    |                                                                                                    |                                  |                                   |          |
|                                                                                     |                                                                                                    |                                                                                                    |                                  |                                   |          |
| Anaconda, Inc. ————                                                                 |                                                                                                    | Contraction of the second second seco |                                  |                                   | _        |
|                                                                                     | < Bad                                                                                                    | k Skip                                                                                                    |                                  | Cano                              | :el      |

NB: Not all steps shown

## Complete the installation

#### Anaconda3 5.2.0 (64-bit) Setup

- 🗆 🗙

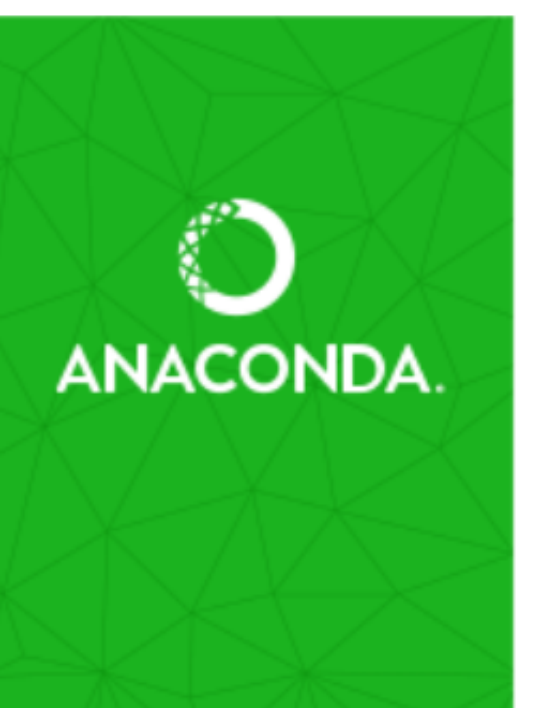

#### Thanks for installing Anaconda3!

Anaconda is the most popular Python data science platform.

Share your notebooks, packages, projects and environments on Anaconda Cloud!

🗹 Learn more about Anaconda Cloud

Learn how to get started with Anaconda

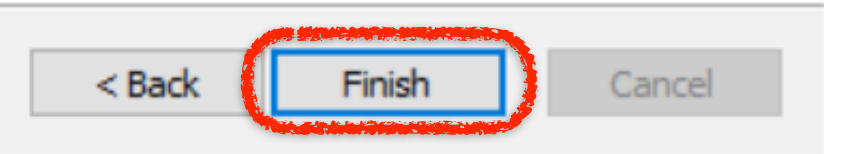

## Find and launch Anaconda Prompt app

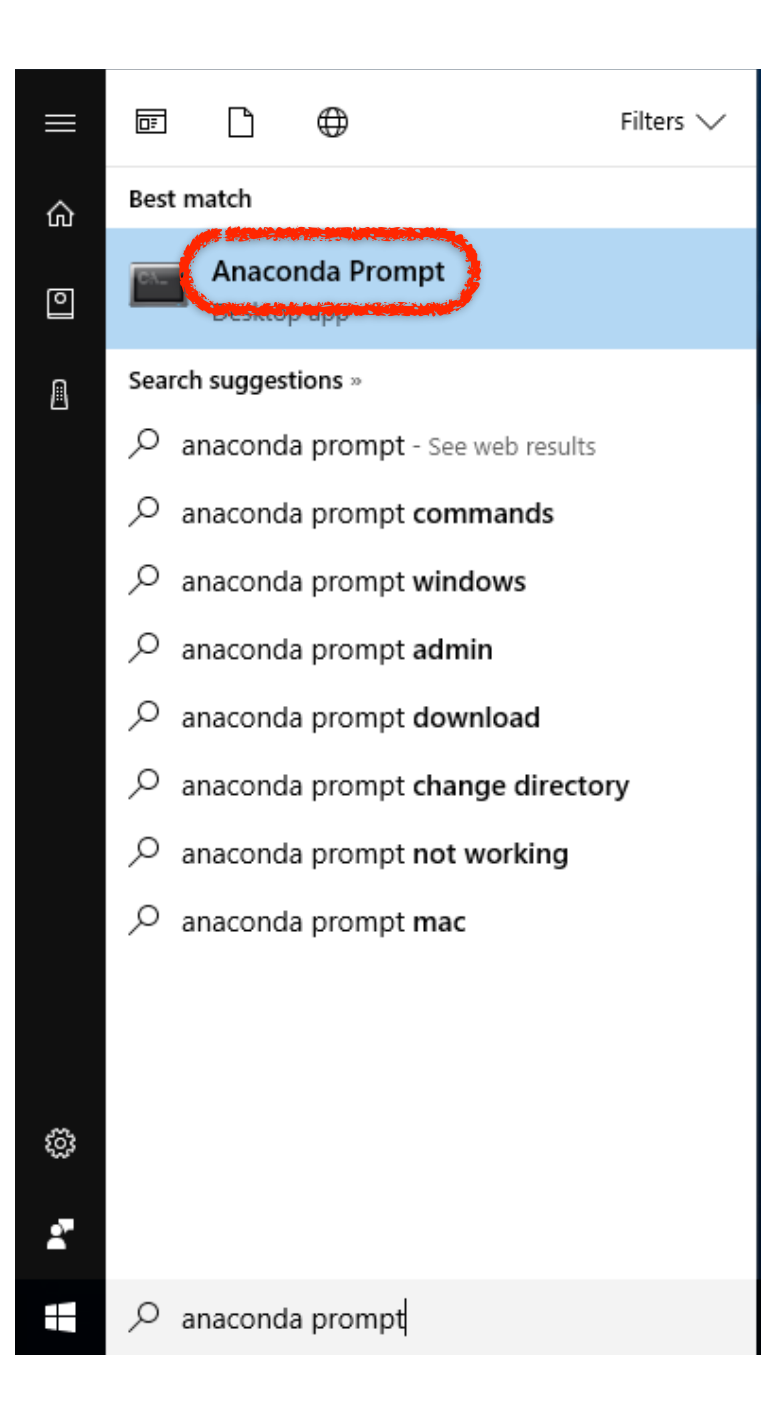

### Launch jupyter from the Anaconda Prompt app

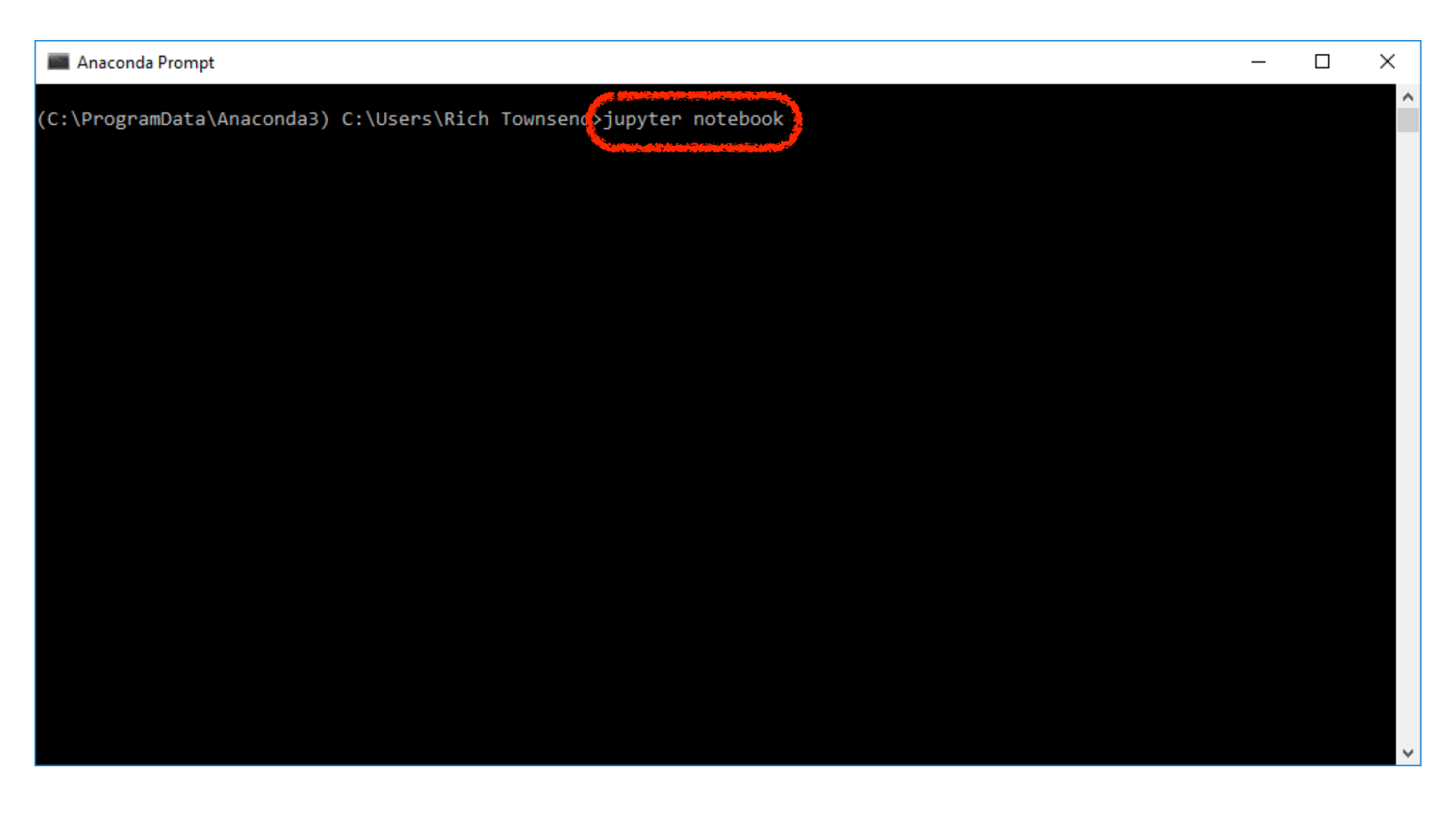

#### Create a new folder — this will be where all your Astronomy 310 work resides

| 💭 Jupyter                                | Logout                |  |
|------------------------------------------|-----------------------|--|
| Files Running Clusters                   |                       |  |
| Select items to perform actions on them. | Upload New - 2        |  |
|                                          | Notebook:<br>Python 3 |  |
| anaconda                                 | Other:                |  |
| beta2                                    | Text File 30          |  |
| D bin                                    | Folder 30             |  |
|                                          | Terminal              |  |
| Creative Cloud Files                     | 12 days ago           |  |
| 🗆 🗅 data                                 | a year ago            |  |
| Desktop 13 hours ago                     |                       |  |
|                                          | 12 days ago           |  |
|                                          | 23 days ago           |  |

## Select the new folder

| 💭 Jupyter                                                                                                    | Logout                                                                                       |
|----------------------------------------------------------------------------------------------------|----------------------------------------------------------------------------------------------|
|                                                                                                    | 2 months ago                                                                                 |
|                                                                                                    | a month ago                                                                                  |
|                                                                                                    | 8 months ago                                                                                 |
| python                                                                                                    | 8 months ago                                                                                 |
| Sigorie-most                                                                                                    | 3 months ago                                                                                 |
|                                                                                                    | 23 days ago                                                                                  |
| Untitled Folder                                                                                                    | a minute ago                                                                                 |
|                                                                                                    |                                                                                              |
|                                                                                                    | 2 months ago                                                                                 |
| <ul> <li>work</li> <li>abstract.txt</li> </ul>                                                                                         | 2 months ago<br>4 months ago                                                                 |
| <ul> <li>work</li> <li>abstract.txt</li> <li>appendix.aux</li> </ul>                                                                   | 2 months ago<br>4 months ago<br>4 months ago                                                 |
| <ul> <li>work</li> <li>abstract.txt</li> <li>appendix.aux</li> <li>appendix.log</li> </ul>                                             | 2 months ago<br>4 months ago<br>4 months ago<br>4 months ago                                 |
| <ul> <li>work</li> <li>abstract.txt</li> <li>appendix.aux</li> <li>appendix.log</li> <li>appendix.pdf</li> </ul>                       | 2 months ago<br>4 months ago<br>4 months ago<br>4 months ago<br>4 months ago                 |
| <ul> <li>work</li> <li>abstract.txt</li> <li>appendix.aux</li> <li>appendix.log</li> <li>appendix.pdf</li> <li>appendix.tex</li> </ul> | 2 months ago<br>4 months ago<br>4 months ago<br>4 months ago<br>4 months ago<br>4 months ago |

## Rename the new folder to "astro\_310" (use the *Rename* button at the top)

|      | Jupyter                     | Logout            |
|------|-----------------------------|-------------------|
| File | Rename directory            | ×                 |
| Rena | Enter a new directory name: |                   |
| •    | astro_310                   | d 🛧               |
|      |                             | ago               |
|      |                             | Cancel Rename ago |
|      |                             | ,. ago            |
|      | C cbound                    | 16 days ago       |
|      | Creative Cloud Files        | 12 days ago       |
|      | C data                      | a year ago        |
|      | Desktop                     | 13 hours ago      |
|      |                             | 12 days ago       |
|      | C Documents                 | 23 days ago       |

## Change current folder to "astro\_310" by clicking on the folder name

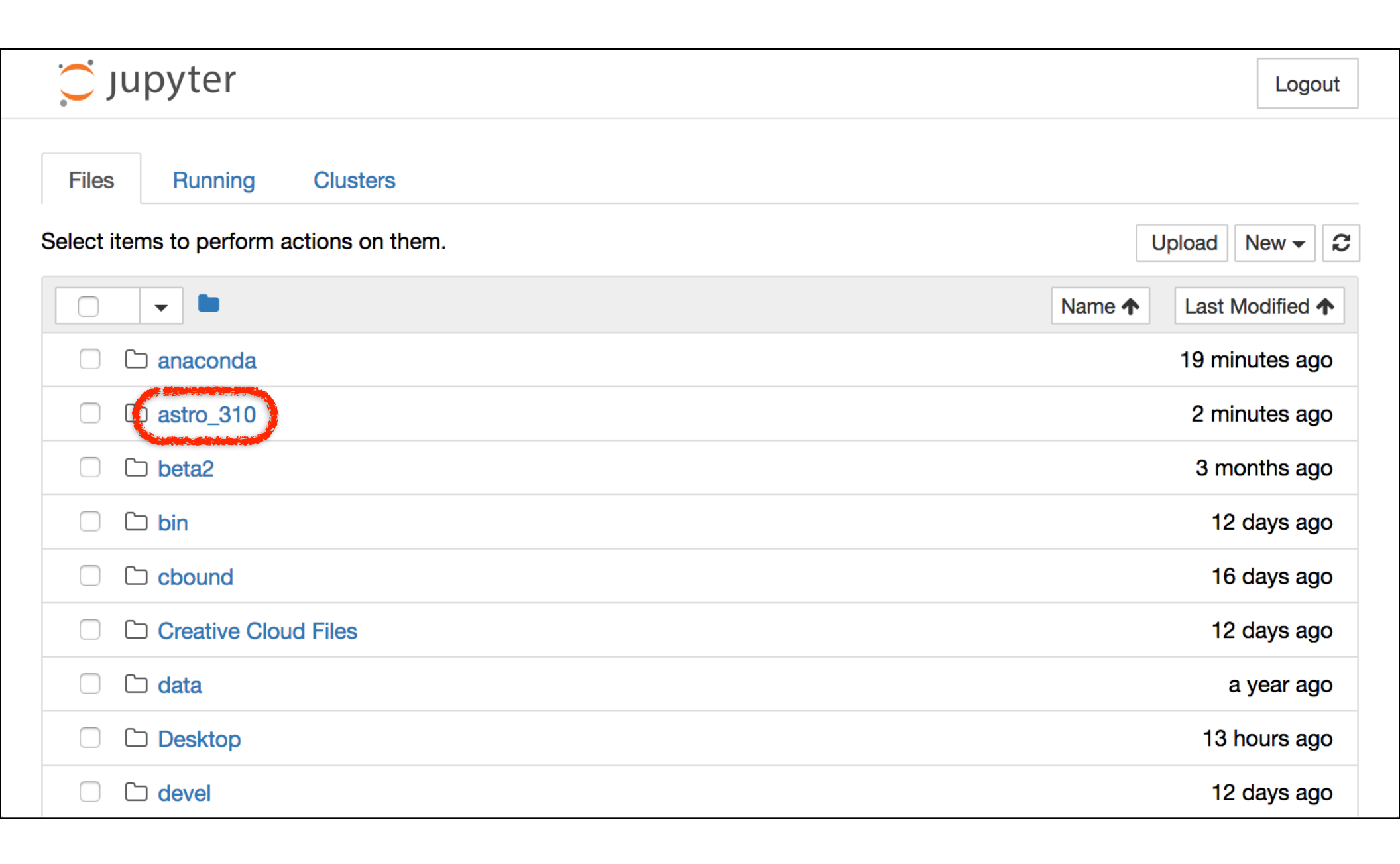

## Create a new Python 3 notebook

| 💭 Jupyter                                | Logout         |
|------------------------------------------|----------------|
| Files Running Clusters                   |                |
| Select items to perform actions on them. | Upload New - 2 |
| □ - <b>→ →</b> / astro_310               | Notebook:      |
| ۵.                                       | Other:         |
| Notebook list empty.                     | Text File      |
|                                          | Folder         |
|                                          | Terminal       |

## Enter a command, and then press the "Run Cell" (**)** button or hit *Shift-Enter*

| Jupyter Untitled (unsaved changes)                     | Logout     |
|--------------------------------------------------------|------------|
| File Edit View Insert Cell Kernel Widgets Help Trusted | Python 3 O |
| B + ≫ 2 E ↑ ↓ N ■ C Code                               |            |
| <pre>In [ ] [ print('hello world!')</pre>              |            |

## Success!

| Jupyter Untitled (unsaved changes)             | Logout       |
|------------------------------------------------|--------------|
| File Edit View Insert Cell Kernel Widgets Help | d Python 3 O |
| E + ≫ 2 E + ↓ H E C Code .                     |              |
|                                                |              |
| <pre>In [1]: print('hello world!')</pre>       |              |
| hello world!                                   |              |
| In [ ]:                                        |              |